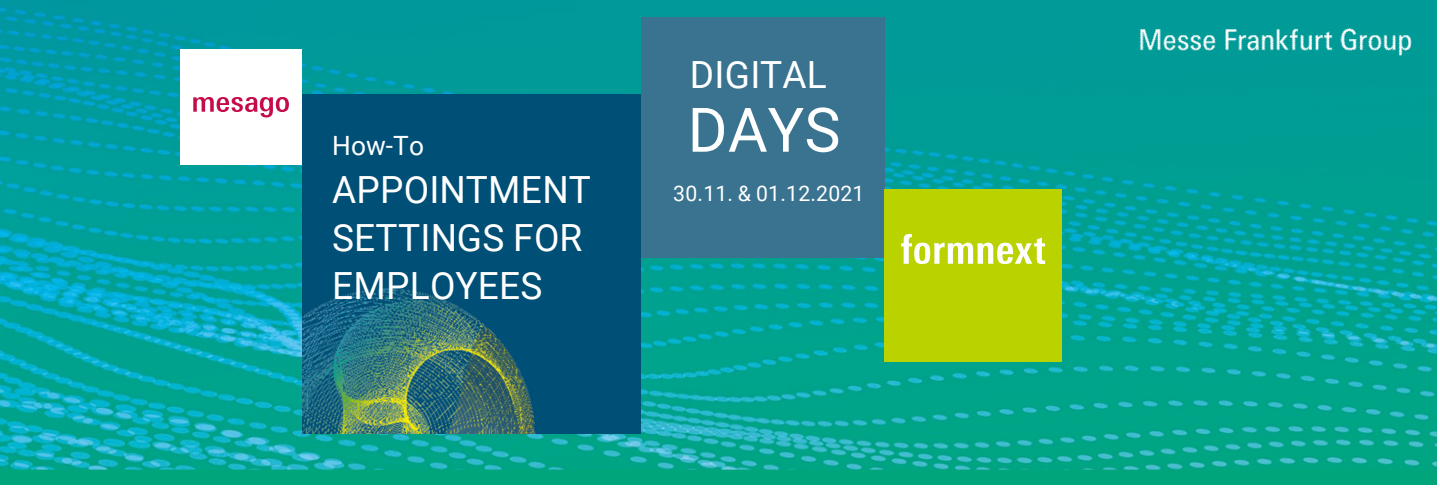

An employee who has been activated as a visible contact must maintain his or her availability

## How do I access the appointment settings under "My Schedule"?

You need a valid Messe-Login and an exhibitor pass. After successfully logging in, click on "My Schedule" in the vertical navigation on the right-hand side of the screen or use the option from the dashboard "My Schedule".

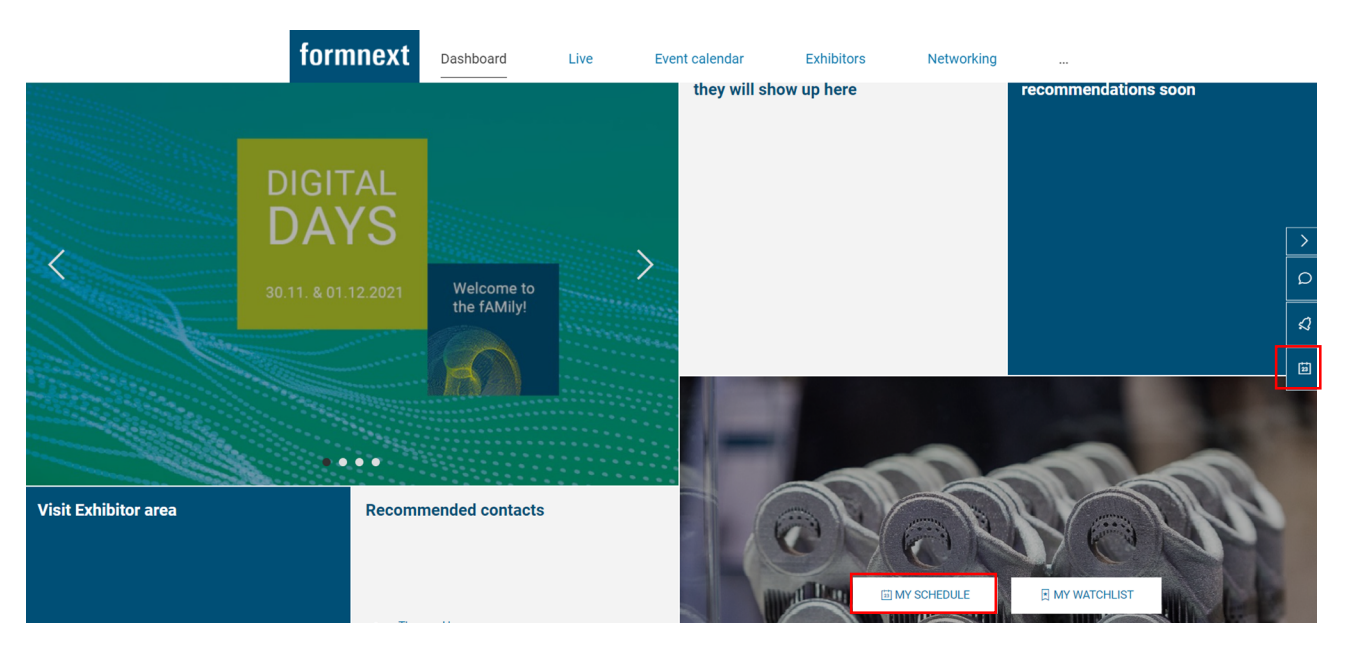

Then use the button "Appointment settings".

APPOINTMENT SETTINGS

## How can I specify that I am available for Instant video calls?

Use the checkbox "Instant video calls activated".

If you do not want to be available for Instant video calls, please deactivate this checkbox. The checkbox "Employee online" must be activated in order to be able to offer the option Instant video call.

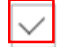

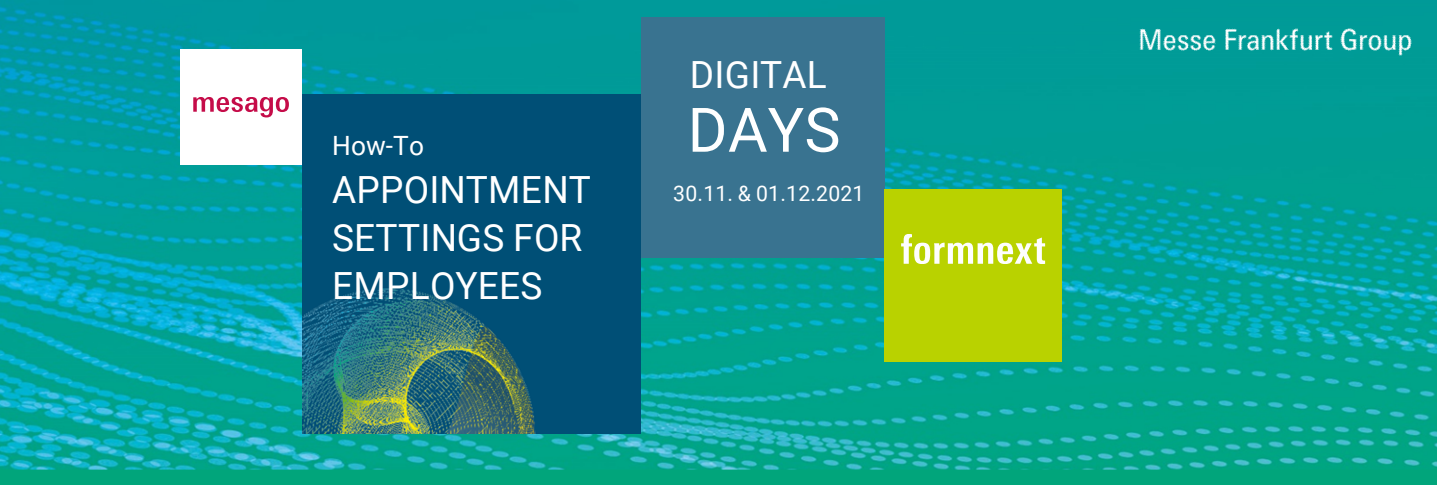

## Where can I specify my products?

Under "Settings" you can specify the products for which you are responsible within your company. These will appear in your profile.

Produkte

## Where can I specify absences?

Under "Settings" and "Absences" you can use the button "Manage absence" to specify time periods in which you are not available for appointment requests. To maintain your absence, fill in the fields and click on "save".

| Absences                                                                                              | Absences                                        |
|----------------------------------------------------------------------------------------------------|-------------------------------------------------|
| Define time periods in which you are not available for appointment requests.           MANAGE ABSENCE | All events are CET (Berlin/Amsterdam) Subject * |
|                                                                                                    | Date *                                          |
|                                                                                                    | Start *                                         |
|                                                                                                    | Duration *                                      |
|                                                                                                    | CANCEL SAVE                                     |

Do you have any questions? We will be happy to help you by e-mail support@mesago.digital